Instructions to set up your FERPA Pin Number:

- 1. Go to your **CIS** (<u>http://cis.utah.edu</u>) page.
- 2. Click on the **icon** that looks like this:

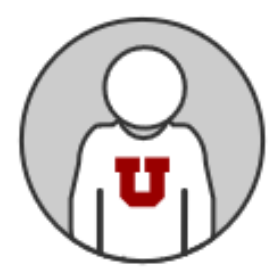

(Your name and your student number will be under the icon.)

- 3. Click on the **FERPA Consent to Release Form** link on the left navigation menu. It will be the second from the bottom.
- 4. Read the Release Form.
- 5. Select which campus departments can release the student's information.
- 6. Create a PIN to verify access.
- 7. Create list of names and email addresses to which University agencies are authorized to share information.
- 8. Save your PIN number. You will be required to share your PIN for video and phone advising appointments.
- 9. If you listed any individuals who are authorized to view your records, share your PIN number with them.